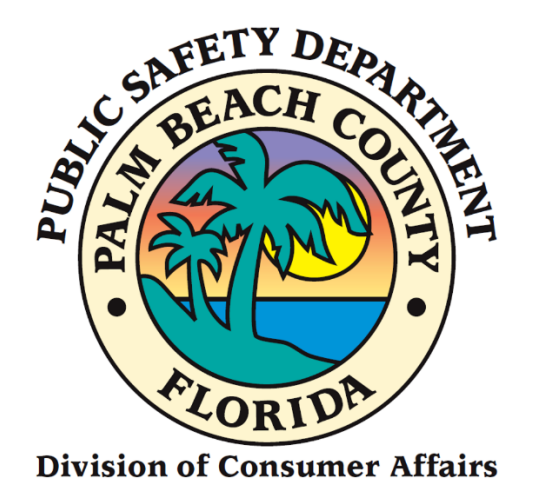

## Home Caregiver Portal Application Manual

# **Replacement Instructions**

## FROM CONSUMER AFFAIRS WEBSITE

- 1. Go to <u>www.pbcgov.com/consumer</u>
- 2. Select Home Caregiver from the menu
- 3. Select "Apply for Caregiver ID Badge"
- 4. Select "Apply Here"

## Sign Up (First Time Portal Users)

1. Click on the "Sign-Up" link.

| Please login to continue                                               |       |
|------------------------------------------------------------------------|-------|
| User Name                                                              |       |
| Password:                                                              |       |
| Enter your password                                                    |       |
| PBC Portal - Secured by Enterprise Connect<br>© 2014 Palm Beach County | LOGIN |
| Keep me signed in on this device!                                      |       |
| SIGN-UP FORGOT PASSWORD?                                               |       |

2. The following screen will display.

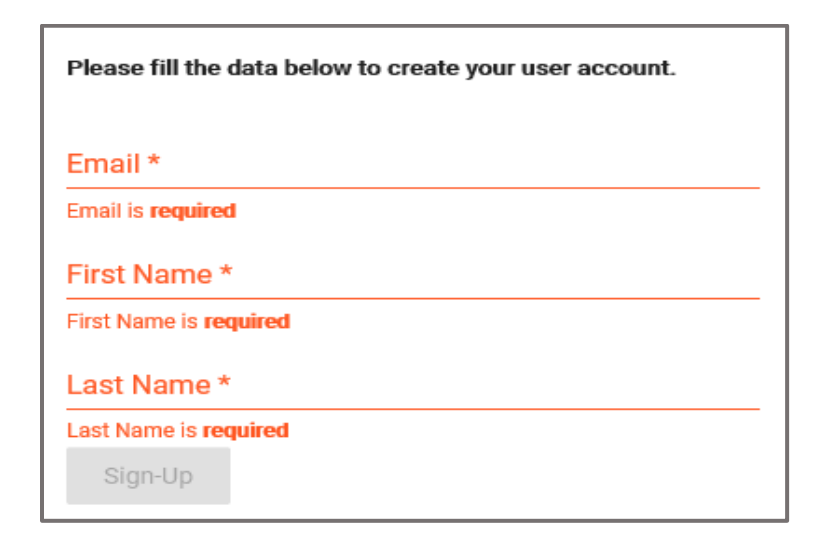

- 3. Enter your **Email**.
- 4. Enter your First Name.
- 5. Enter your Last Name.
   6. Click on the "Sign-Up" button.

|   | Please fill the data below to create your user account. |
|---|---------------------------------------------------------|
| 3 | Email *                                                 |
| 4 | First Name *                                            |
| 5 | Last Name *                                             |
| 6 | Sign-Up                                                 |

7. Select the images as instructed on the security screen, if prompted.

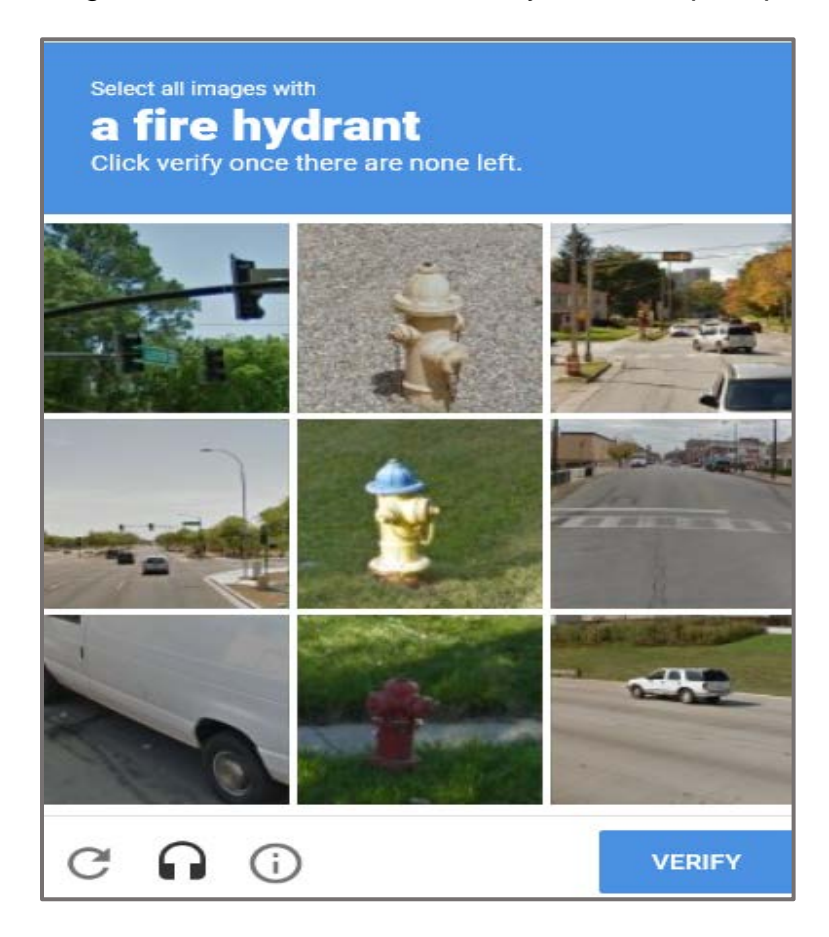

8. The following message will display on the top right-hand- side of your screen.

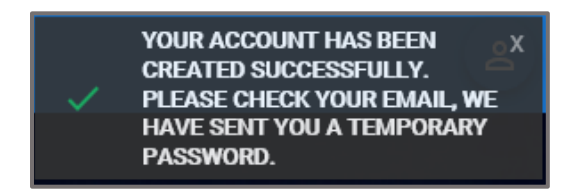

- 9. Enter your User Name. (The User Name is your Email Address).
- 10. Enter the Temporary Password (check your e-mail account).
- 11. Click on the "Login" button.

| Please log in to continue                                  |   |
|------------------------------------------------------------|---|
| User Name<br>9 Enter your user name                        |   |
| Password:<br>10 nter your password                         |   |
| PBC Portal - Secured by Enterprise Connect                 | ] |
| Keep me signed in on this device! SIGN-UP FORGOT PASSWORD? |   |

The following screen will display.

- 12. Enter a **New Password**.
- 13. Confirm **New Password**.
- 14. Click on "Save New Password."

| Please login to continue                                               |                      |
|------------------------------------------------------------------------|----------------------|
| New Password                                                           | [?] Strength:        |
| 13 onfirm Password (show passwords)                                    |                      |
| PBC Portal - Secured by Enterprise Connect<br>@ 2014 Palm Beach County | 14 SAVE NEW PASSWORD |
| Keep me signed in on this device!                                      |                      |
| SIGN-UP FORGOT PASSWORD?                                               |                      |

The following screen will display.

- 15. The First Name will display by default.
- 16. The Last Name will display by default.
- 17. Enter your **Birthday**.
- 18. Enter your **Phone Number**.
- 19. Click on the "Update" button.

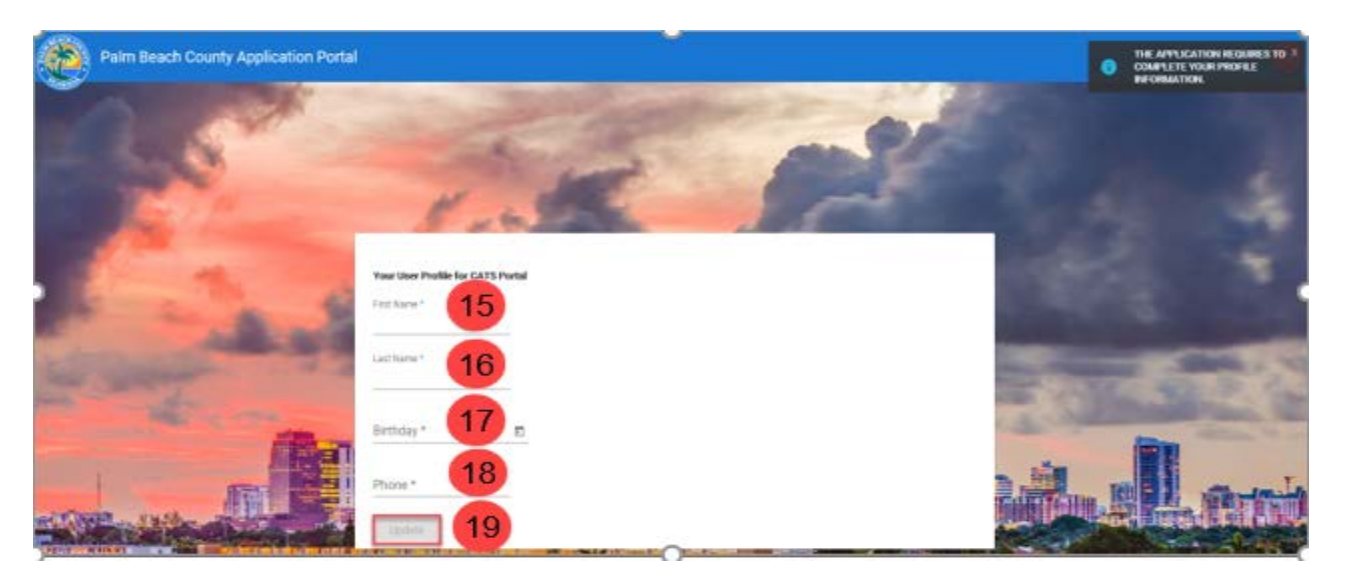

# 20. The Welcome to Palm Beach County Consumers Affairs Portal screen will display.

|                                                                                                    |                                                                                                    |                                                                                                    | 🕇 Home                                                                                                    | Contact Us                                | C+ Logout Veronica Castr |
|----------------------------------------------------------------------------------------------------|----------------------------------------------------------------------------------------------------|----------------------------------------------------------------------------------------------------|----------------------------------------------------------------------------------------------------|-------------------------------------------|--------------------------|
| Welcon<br>The Division of Consumer Affairs is a consum<br>protections are extended to the public throug<br>are charged with administering the Plan Bea | me to Palm Beach County<br>er protection agency of the Palm Beach County Board<br>Licensing, investigation, informal mediation, and compl<br>th County Consumer Attains, Moving, Water Taxi, Aduit | Consumer Affai<br>of County Commissioners position<br>lance activities. Staff consists of cu<br>Entertainer Work ID, Towing, Vehi | rs Portal<br>in the Public Safety Department. C<br>stomer service specialists and inv<br>cle for Hire, and Home Caregiver C | consumer<br>estigators who<br>Ordinances. |                          |
| Home Caregiver                                                                                                    | Water Taxi                                                                                                    | 0                                                                                                    | & Vehicle For Hire                                                                                                    | ••                                        | 0                        |
| To register as a new Home Caregiver, renew your existing registration, or replace your card                                                            | To register as a Paim Beach County vendor or access your vendor registration information                                                                                                    |                                                                                                    | To register as a Paim Beach County vendor or access your vendor registration information                                    |                                           |                          |
|                                                                                                    | To register as a Paim Beach County vend registration informatic                                                                                                    | or or access your vendor                                                                                                    |                                                                                                    |                                           |                          |
|                                                                                                    | & Coming soon                                                                                                    | 1                                                                                                    |                                                                                                    |                                           |                          |

## Log In

- 1. Enter your **User Name.**
- 2. Enter your **Password**.
- 3. Click on the "Login" button.

| Please login to continue                   |  |
|--------------------------------------------|--|
| User Name                                  |  |
| Password:                                  |  |
| 2<br>Enter your password                   |  |
| PBC Portal - Secured by Enterprise Connect |  |
| Keep me signed in on this device!          |  |
| SIGN UP FORGOT PASSWORD?                   |  |

4. The Welcome to Palm Beach County Consumers Affairs Portal screen will display.

|                                                                                                    |                                                                                                    |                                                                                                    |                                                                                                    | A Home                                                                                                    | Contact Us                               | 🕒 Logout Veronica Cast             |
|----------------------------------------------------------------------------------------------------|----------------------------------------------------------------------------------------------------|----------------------------------------------------------------------------------------------------|----------------------------------------------------------------------------------------------------|----------------------------------------------------------------------------------------------------|------------------------------------------|------------------------------------|
| and a state of the state of the |                                                                                                    |                                                                                                    |                                                                                                    |                                                                                                    |                                          |                                    |
|                                                                                                    | Welcor                                                                                                    | me to Palm Beach Count                                                                                                    | y Consumer Affai                                                                                                    | rs Portal                                                                                                    |                                          |                                    |
| The Divisi<br>protections<br>are change<br>To learn m<br>ase choose one of the services below .                                                                                                    | on of Consumer Affairs is a consum<br>a are extended to the public through<br>d with administering the Palam Bea<br>ore about the Division of Consume | er protection agency of the Palm Beach County Boa<br>I licensing, Investigation, informal mediation, and cor<br>ch County Consumer Affairs, Moving, Water Taxi, Ad<br>r Affairs, click here . | rd of County Commissioners position<br>npliance activities. Staff consists of cu<br>util Entertainer Work ID, Towing, Vehi | in the Public Safety Department. C<br>stomer service specialists and invo<br>cle for Hire, and Home Caregiver C | consumer<br>estigators who<br>Ordinances |                                    |
| Home Caregiver                                                                                                    | 0                                                                                                    | 🌢 Water Taxi                                                                                                    | 0                                                                                                    | & Vehicle For Hire                                                                                              |                                          | 0                                  |
| To register as a new Home Caregiver, renew your existing registration, or<br>replace your card                                                                                                    |                                                                                                    | To register as a Palm Beach County vendor or access your vendor<br>registration information                                                                                                   |                                                                                                    | To register as a Paim Beach County vendor or access your vendor<br>registration information                     |                                          | ndor or access your vendor<br>tion |
| Home Caregiver H                                                                                                    |                                                                                                    | & Coming so                                                                                                    | on                                                                                                    |                                                                                                    | Coming soc                               | on                                 |
|                                                                                                    |                                                                                                    | & Towing                                                                                                    | 0                                                                                                    |                                                                                                    |                                          |                                    |
|                                                                                                    |                                                                                                    | To register as a Palm Beach County ve<br>registration inform                                                                                                    | ndor or access your vendor abon                                                                                            |                                                                                                    |                                          |                                    |
|                                                                                                    |                                                                                                    | Coming so                                                                                                    | on                                                                                                    |                                                                                                    |                                          |                                    |

## **ID Badge Replacement**

1. Click on the "Home Caregiver" button.

|                                                                                                    |                                                                                                    |                                                                                                    | A Home                                                                                                    | Contact Us                                 | 🕒 Logout Veronica Castro            |
|----------------------------------------------------------------------------------------------------|----------------------------------------------------------------------------------------------------|----------------------------------------------------------------------------------------------------|----------------------------------------------------------------------------------------------------|--------------------------------------------|-------------------------------------|
|                                                                                                    |                                                                                                    |                                                                                                    |                                                                                                    | 100                                        |                                     |
| Welco                                                                                                    | ome to Palm Beach County                                                                                                    | Consumer Affair                                                                                                    | s Portal                                                                                                    |                                            |                                     |
| The Division of Consumer Affairs is a cons<br>protections are extended to the public throu<br>are charged with administering the Paim B<br>To learn more about the Division of Consu<br>Please choose one of the services below | Imer protection agency of the Palm Beach County Board<br>gh licensing, investigation, informal mediation, and comp<br>ach County Consumer Attairs, Moving, Water Taxi, Adu<br>ner Atfairs, click here. | of County Commissioners position in<br>pliance activities. Staff consists of cus<br>It Entertainer Work ID, Towing, Vehic | n the Public Safety Department. C<br>stomer service specialists and invi<br>is for Hire, and Home Caregiver ( | Consumer<br>estigators who<br>Ordinances.  |                                     |
| Home Caregiver                                                                                                    | & Water Taxl                                                                                                    | 0                                                                                                    | Vehicle For Hire                                                                                              | ·                                          | 0                                   |
| To register as a new Home Caregiver, renew your exisiting registration, or<br>replace your card                                                                                                    | To register as a Palm Beach County veni<br>registration informat                                                                                                    | dor or access your vendor                                                                                                 | To register as a Pain                                                                                         | n Beach County ver<br>registration informa | ndor or access your vendor<br>ition |
| Click here. Home Caregiver +                                                                                                    | Coming soo                                                                                                    | n                                                                                                    |                                                                                                    | Coming so                                  | on                                  |
|                                                                                                    | a Towing                                                                                                    | 0                                                                                                    |                                                                                                    |                                            |                                     |
|                                                                                                    | To register as a Palm Beach County ven<br>registration informat                                                                                                    | dor or access your vendor<br>ion                                                                                          |                                                                                                    |                                            |                                     |
|                                                                                                    | Coming soo                                                                                                    | n                                                                                                    |                                                                                                    |                                            |                                     |

2. The "New/Renew/Replace License" screen will display. Click on the "Yes" button.

|                                 | A Home | 🖀 Contact Us | C+ Logout – Veronica Castro |
|---------------------------------|--------|--------------|-----------------------------|
|                                 | 14.51  | 1912         |                             |
| 🖼 New / Renew / Replace License |        |              |                             |
|                                 |        |              |                             |
|                                 |        |              |                             |
|                                 |        |              |                             |

3. The following screen will display.

|                                 |                                                                           |                                    | A Home    | Contact Us | C+ Logout Veronica Castro |
|---------------------------------|---------------------------------------------------------------------------|------------------------------------|-----------|------------|---------------------------|
|                                 |                                                                           |                                    |           |            |                           |
| 🛅 New / Renew / Replace License |                                                                           |                                    |           |            |                           |
|                                 | Have you ever been issued a Home Caregiver ID Badge by Palm Beach County? | VYes XN0                           |           |            |                           |
|                                 | if you don't know your Ba                                                 | idge ID then click here.           |           |            |                           |
|                                 | If you know your Badge ID, then enter                                     | r the ID number and Date of Birth. |           |            |                           |
|                                 | Badge ID :                                                                |                                    |           |            |                           |
|                                 | Date of Birth :                                                           |                                    | Q. Search |            |                           |

#### 4. Enter the Badge ID.

- a. Click in the Date of Birth field, and a calendar will appear.
- b. Enter the Date of Birth.
- c. Click on the "Search" button.

|                                                                           | A Home | Contact Us | C+Logout – Veronica Castro |
|---------------------------------------------------------------------------|--------|------------|----------------------------|
|                                                                           | 1.5.   | 1941       |                            |
| T New / Benew / Benlace License                                           |        |            |                            |
|                                                                           |        |            |                            |
| Have you ever been issued a Home Caregiver ID Badge by Palm Beach County? |        |            |                            |
| If you don't know your Badge ID then click here.                          |        |            |                            |
| If you know your Badge ID, then enter the ID number and Date of Birth.    |        |            |                            |
| Badge ID : HC127                                                          |        |            |                            |
|                                                                           |        |            |                            |
| Date of Birth : 04/14/1976 Q. Search                                      | •      |            |                            |
|                                                                           |        |            |                            |

5. The "Continue to Update or Confirm your information" screen will display. Click on the "Continue" button.

|                               |                                                                                                    |                                                            |                 |           | A Home | Contact Us | G-Logout - Veronica Castro |
|-------------------------------|----------------------------------------------------------------------------------------------------|------------------------------------------------------------|-----------------|-----------|--------|------------|----------------------------|
|                               |                                                                                                    |                                                            |                 |           |        |            |                            |
| New / Renew / Replace License |                                                                                                    |                                                            |                 |           |        |            |                            |
|                               | Have you ever been issued a Home Caregiver ID Badge by Palm Beach County?                                                  | 🛩 Yes                                                      | # No            |           |        |            |                            |
|                               | If you don't know your E                                                                                                   | adge ID then click her                                     | n-              |           |        |            |                            |
|                               | If you know your Badge ID, then en                                                                                         | er the ID number and I                                     | Date of Birth.  |           |        |            |                            |
|                               | Bedge ID :                                                                                                    | HC118                                                      |                 |           |        |            |                            |
|                               | Date of Birth :                                                                                                    | 11/01/1973                                                 |                 | Q, Search |        |            |                            |
|                               | Continue to Update or C<br>Name : Adina El M<br>Badge Number : HC110<br>Address : 2109 Lake<br>License Expire : 04603/2021 | onfirm your informatio<br>alim<br>Bass Circle , Lake Worth | n.<br>.FL 33461 |           |        |            |                            |

6. Click on the "**Replacement ID Badge**" button.

|                                  |                                                                                                    |                                                                                                    | 1 | A Home | Contact Us | G+Logout – Veronica Castro |
|----------------------------------|----------------------------------------------------------------------------------------------------|----------------------------------------------------------------------------------------------------|---|--------|------------|----------------------------|
|                                  |                                                                                                    |                                                                                                    |   |        |            |                            |
| Di New / Renew / Replace License |                                                                                                    |                                                                                                    |   |        |            |                            |
|                                  |                                                                                                    |                                                                                                    |   |        |            |                            |
|                                  | Name :                                                                                                    | Adina El Haiim                                                                                                    |   |        |            |                            |
|                                  | Badge Number :                                                                                             | HC118                                                                                                    |   |        |            |                            |
|                                  | Address :                                                                                                  | 2109 Lake Bass Circle ,Lake Worth,FL 33461                                                                                                    |   |        |            |                            |
|                                  | License Expire :                                                                                           | 04/08/2021                                                                                                    |   |        |            |                            |
|                                  | Select this option if you<br>current (not expired). A                                                      | r ID Badge is lost, stolen, or damaged but is still<br>new card will be printed, but the expiration date.                                                                          |   |        |            |                            |
|                                  | picture, and caregiver r<br>original information.                                                          | name remain unchanged—it's a duplicate of the                                                                                                    |   |        |            |                            |
|                                  |                                                                                                    |                                                                                                    |   |        |            |                            |
|                                  | $\rightarrow$                                                                                              | Replacement ID Badge                                                                                                    | ] |        |            |                            |
|                                  | Select this option if you<br>current (not expired). A<br>picture, and caregiver r<br>original information. | Ir ID Badge is lost, stolen, or damaged but is still<br>new card will be printed, but the expiration date,<br>ame remain unchanged—it's a duplicate of the<br>Replacement ID Badge |   |        |            |                            |

- 7. The "ID Badge Replacement Request" screen will display.
  - a. Enter Printed Name.
  - b. E-Mail address displays by default.
  - c. Enter Initials.
  - d. Click on the "Save" button.
  - e. The "**ID Badge Replacement Request saved successfully**" message will display.
  - f. Click on the "Continue to Payment" button.

|                                      | 🕈 Home 🖀 Contact Us 🕞 Logout – Veronica Castro                                                                                                 |
|--------------------------------------|----------------------------------------------------------------------------------------------------|
|                                      | 아이지는 이 지수는 위에 가지 않는 것 같아요. 김 씨가 있는 위에 가지 않는 것                                                                                                  |
| Home > Application                   |                                                                                                    |
| n ID Badge Replacement Request       |                                                                                                    |
| Hor                                  | ne Caregiver Fee Amount - \$15.00                                                                                                    |
| I hereby n                           | equest a replacement of previously issued ID Badge.                                                                                            |
| Badge ID:                            | HC118                                                                                                    |
| a                                    | Adia Di Julia                                                                                                    |
| Printed Name :                       | Adarba El Trainti                                                                                                    |
| b * E-Mail Address :                 | vcastro2080@gmail.com                                                                                                    |
| Date :                               | 9608/2020                                                                                                    |
| <b>C</b>                             |                                                                                                    |
| Initials :                           | AEH                                                                                                    |
| Once processed and approved, ID Badg | es will be returned by US Mail to the mailing address provided on the application. To make alternative arrangements, please call 561-712-6400. |
|                                      |                                                                                                    |
|                                      |                                                                                                    |
|                                      | ID Bødge Replacement Request saved successfully.                                                                                               |
|                                      | d → & Save Continue to Payment →                                                                                                    |

**Note:** To return to the home page, click on the "**Cancel**" button.

## Payment

## Pay Now (Online Payment)

NOTE: To pay in person, skip this portion and start at page 13

- 1. Select the "**Pay Now**" radio button.
- 2. Click on the "Review your Payment" button.

|                                                                                                    | A Home | 🕿 Contact Us | 🕞 Logout Veronica Castro |
|----------------------------------------------------------------------------------------------------|--------|--------------|--------------------------|
| Home > Application > Payment                                                                                  |        | ← Back to Ap | oplication               |
| Step 2 - Payment Options                                                                                      |        |              |                          |
| Please select payment option.<br>To Do:<br>1. Select one of the payment options "Pay Now" or "Pay In Person." |        |              |                          |
| \$ Payment Options                                                                                            |        |              | Denotes Required Field   |
| * Payment Options : 🗵 Pay Now O Pay In Person                                                                 |        |              |                          |
| Pay To : Palm Beach County - Consumer Affairs                                                                 |        |              |                          |
| Amount To Pay : \$30.00 New - Home Caregiver Fee Amount                                                       |        |              |                          |
| 2 → Review your Payment →                                                                                     |        |              |                          |

- 3. The "Payment Review" screen will display.
- 4. Click on the "Edit Payment Option" button to return to the Payment Options screen and make any changes, if needed.
- 5. Click on the "**Proceed to Payment**" button.

|                                                                                |                                      | 🕇 Home   | 🕿 Contact Us | 🕞 Logout Veronica Castro |
|--------------------------------------------------------------------------------|--------------------------------------|----------|--------------|--------------------------|
| Home > Application > Payment                                                   |                                      |          | + Back to A  | pplication               |
| Step 2 - Payment Review                                                        |                                      |          |              |                          |
| To Do:<br>1. To make any changes click on "Edit Payment Option" or continue to | o "Proceed to Payment".              |          |              |                          |
| \$ Payment Review 🔶 3                                                          |                                      |          |              |                          |
| Pay To :                                                                       | Palm Beach County - Consumer Affairs |          |              |                          |
| Amount To Pay :                                                                | \$30.00                              |          |              |                          |
| 4                                                                              | Edit Payment Option Proceed to Pa    | ayment → |              |                          |

Enter the required information.

6. Click on the "Pay Now" button.

| Vere Orden          |                          |                 |
|---------------------|--------------------------|-----------------|
| Your Order          |                          |                 |
| Total Amount        |                          | \$30.0          |
|                     |                          |                 |
|                     |                          | Cancel          |
| 6                   |                          |                 |
| Billing Information | on                       |                 |
|                     |                          | * Required fiel |
| First Name *        |                          |                 |
| Last Name *         |                          |                 |
| Company Name        |                          |                 |
| Address Line 1 *    |                          |                 |
| City *              |                          |                 |
| Country/Region *    | United States of America |                 |
| State/Province *    | Florida                  |                 |
| Zip/Postal Code *   |                          |                 |
| Phone Number *      |                          |                 |
| Email *             |                          |                 |
|                     |                          |                 |
| Payment Details     | <u> </u>                 |                 |
| Card Type *         | Nice                     |                 |
|                     |                          |                 |
|                     |                          |                 |
| Card Number *       |                          |                 |
| Expiration Date *   |                          |                 |

**Note:** To cancel the order and return to the **"Payment Options"** page, click on the **"Cancel"** button.

- 8. The "Payment Status" screen will display.
- 9. Click on the "Show Receipt" button to display or print the Payment Receipt.
- 10. Click on the "Continue to Schedule Appointment" button.

|                                                                                            | A Home                                          | 🕿 Contact Us         | C+Logout Veronica Castro |
|--------------------------------------------------------------------------------------------|-------------------------------------------------|----------------------|--------------------------|
| Home > Application > Payment                                                               |                                                 | 🗲 Back to Ap         | plication                |
| Step 2 - Payment Details                                                                   |                                                 |                      |                          |
| Please provide Payment details.<br>To Do:<br>1. Click "Show Receipt" to print the receipt. |                                                 |                      |                          |
| \$ Payment Status                                                                          |                                                 |                      |                          |
| Applicant Name :                                                                           | Veronica Castro                                 |                      |                          |
| Application Fee For :                                                                      | New                                             |                      |                          |
| Amount Paid :                                                                              | \$30.00                                         |                      |                          |
| Card Type :                                                                                | Credit Card                                     |                      |                          |
| Your payment has been submitted successful                                                 | illy. A receipt was sent to your email account. |                      |                          |
| 9 Show Receipt                                                                             |                                                 | tinue to Schedule Ap | pointment →              |

#### 11. A payment confirmation will be sent to the e-mail address provided..

| Payment was received for the following ID badge or license as detailed below:                                                              |
|----------------------------------------------------------------------------------------------------|
| Paid To: Palm Beach County Board of County Commissioners<br>Department/Division: Department of Public Safety, Division of Consumer Affairs |
| Account Holder: Veronica Castro                                                                                                    |
| Amount (US\$): 30.00 New- Home Caregiver Fee Amount                                                                                        |
| Transaction Date: January 14, 2021                                                                                                    |
| Confirmation: 831000                                                                                                    |
| Please note that your Caregiver ID Badge is not approved until the application has been processed and your badge has been received.        |

## Pay In Person

1. Select the "Pay In Person" radio button.

|                                                                                                    | A Home | Contact Us       | G• Logout Veronica Castro |
|----------------------------------------------------------------------------------------------------|--------|------------------|---------------------------|
| Home > Application > Payment                                                                                                    |        | - Back to Applic | ation                     |
| Step 2 - Payment Details                                                                                                    |        |                  |                           |
| Please provide Payment details.<br>To Do:<br>1. Select one of the payment options, "Pay Now" or "Pay In Person."<br>2. Provide credit card details if you select the "Pay Now" option. |        |                  |                           |
| \$ Payment Details                                                                                                    |        |                  | Denotes Required Field    |
| * Payment Option : O Pay Now O Pay in Person                                                                                                    |        |                  |                           |
|                                                                                                    |        |                  |                           |

2. Click on the "Save" button.

|                                                                                                    | A Home | Contact Us                        | C+Logout Veronica Castro |
|----------------------------------------------------------------------------------------------------|--------|-----------------------------------|--------------------------|
| Home > Application > Payment                                                                                                    |        |                                   |                          |
|                                                                                                    |        | <ul> <li>Васк то Аррис</li> </ul> | ATIKATI                  |
| Step 2 - Payment Details                                                                                                    |        |                                   |                          |
| Please provide Payment details.<br>To Do:                                                                                            |        |                                   |                          |
| Select one of the payment options, "Pay Now" or "Pay in Person."     Provide credit card details if you select the "Pay Now" option. |        |                                   |                          |
| \$ Payment Details                                                                                                    |        |                                   | Denotes Required Field   |
| Payment Option : O Pay Now R Pay In Person                                                                                           |        |                                   |                          |
|                                                                                                    |        |                                   |                          |
| C Save                                                                                                    |        |                                   |                          |

3. Click on the "Continue to Review" button.

|                                                                                                    | A Home | 🖀 Contact Us | C+ Logout Dawn Do |
|----------------------------------------------------------------------------------------------------|--------|--------------|-------------------|
| Home > Application > Payment                                                                                  |        | + Back to Ap | plication         |
| Step 2 - Payment Options                                                                                      |        |              |                   |
| Please select payment option.<br>To Do:<br>1. Select one of the payment options "Pay Now" or "Pay In Person." |        |              |                   |
| \$ Payment Options                                                                                            |        |              | Denotes Regul     |
| ● Payment Options : O Pay Now ④ Pay In Person                                                                 |        |              |                   |
| Previously you selected to Pay in Person. You can change the payment option.                                  |        |              |                   |
|                                                                                                    |        |              |                   |
|                                                                                                    |        | Continue     | to Review 👄       |

## 4. Submit the application

| Control and a second second se | each.fl.us/CATSPortal/PortalReviewApplicatic                                                | in .                                      | - 🔒 Palm Beach County (US) 🖒 | Search |             | P - 🔄                |
|----------------------------------------------------------------------------------------------------|---------------------------------------------------------------------------------------------|-------------------------------------------|------------------------------|--------|-------------|----------------------|
| censeTracking - Consumer Aff 🙆 Por                                                                                                    | talReviewApplication - CA × 📑                                                               |                                           |                              |        |             |                      |
| Edit View Favorites Tools Help                                                                                                    |                                                                                             |                                           |                              |        |             |                      |
|                                                                                                    |                                                                                             |                                           |                              | A Home | Contact Us  | C+ Logout Dawn Dough |
| Home > Application                                                                                                    | > Payment > Review                                                                          | Alter Land                                |                              | 1.5    | + Back to P | ayment.              |
| nal Step - Review Details                                                                                                    |                                                                                             |                                           |                              |        |             |                      |
| ) Do:<br>1. Review your details.<br>2. Click "Submit Application" to submit th<br>Review Details                                                                                                    | te application of "Eoit Application" to make c                                              | hangus.                                   |                              |        |             |                      |
| Application Type :                                                                                                    | Replacement                                                                                 |                                           |                              |        |             |                      |
|                                                                                                    |                                                                                             |                                           |                              |        |             |                      |
| Name :                                                                                                    | Test Test                                                                                   | Badge ID : HC106                          | 2                            |        |             |                      |
| Name :<br>E-Mail Address:                                                                                                    | Test Test<br>addougherty@yahoo.com                                                          | Badge ID : HC106                          | 2                            |        |             |                      |
| Name :<br>E-Mail Address:<br>Delivery Option :                                                                                                    | Test Test<br>addougherty@yahoo.com<br>In person                                             | Badge ID : HC106                          | 2                            |        |             |                      |
| Name :<br>E-Mail Address:<br>Delivery Option :<br>Initial :                                                                                                    | Test Test<br>addougherty@yahoo.com<br>In person<br>TT                                       | Badge ID : HC100<br>Submit Date : 02/03/2 | 2                            |        |             |                      |
| Name :<br>E-Mail Address:<br>Delivery Option :<br>Initial :                                                                                                    | Test Test<br>addoughotry@yahoo.com<br>in porton<br>TT<br>You have chosen to Pay in Person.  | Bedge ID : HC100                          | 2                            |        |             |                      |
| Name :<br>E-Mail Address:<br>Delivery Option :<br>Initial :                                                                                                    | Test Test<br>addoughortr/ĝyahoo.com<br>In porson<br>TT<br>You have chosen to Pay in Person. | Bedge ID : HC100<br>Submit Date : 02/03/2 | 2                            |        |             |                      |
| Name :<br>E-Mail Address:<br>Delivery Option :<br>Initial :                                                                                                    | Test Test<br>addoughorty@yahoo.com<br>In porson<br>TT<br>You have chosen to Pay in Person.  | Bedge ID : HC100                          | 2                            |        |             |                      |

5. Application Status Screen Appears

| Application Status             |  |
|--------------------------------|--|
|                                |  |
| Applicant Name: Test Test      |  |
| Application Type : Replacement |  |
| Status : Submitted             |  |
| Submitted Date : 02/03/2021    |  |

## 6. An email will generate confirming the replacement request.

| Your application was submitted to the Palm Beach County Consumer Affairs Division on Tuesday, August 25, 2020 at 12:07:43 PM. Please note that your Caregiver ID Badge is not approved until the application has |
|----------------------------------------------------------------------------------------------------|
| been processed and your badge has been received.                                                                                                    |
| Thank you!                                                                                                    |

7. Logout